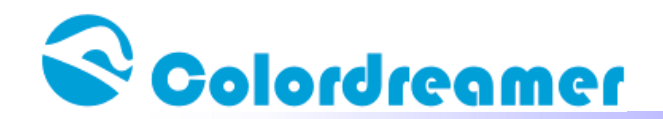

## **ARTNET Web Configuration**

www.colordreamer.com

All Rights Reserved Copyright Colordreamer Technology Co.,Ltd 2015

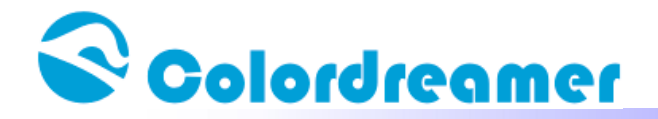

Step1

Connect artnet controller and your computer to the same network

| Artnet controller default IP is         |
|-----------------------------------------|
| 192.168.1.100                           |
| User need to set your computer IP to be |
| 192.168.1.XXX                           |
| Subnet Mask:255.255.255.0               |

| 如果网络支持此功能,则可以获j                         | 取自动指派的 IP 设罟。否则,    |
|-----------------------------------------|---------------------|
| 影需要从网络系统管理员处获得                          | 适当的 IP 设置。          |
| ◎ 白动萍得 TP 地址(0)                         |                     |
| ◎ 使用下面的 IP 地址(S):                       |                     |
| IP 地址(I):                               | 192 . 168 . 1 . 5   |
| 子网掩码(0):                                | 255 . 255 . 255 . 0 |
| 默认网关(0):                                | 10 KO 10            |
| A 白动标泪 nuc 肥久照如此                        | ומ                  |
| ● 自动获得 DMS 服务器地址(<br>-◎ 使用下面的 DMS 服务器地址 | h(E):               |
| 首选 DNS 服务器 (P):                         |                     |
| 备用 DNS 服务器(A):                          |                     |
|                                         |                     |

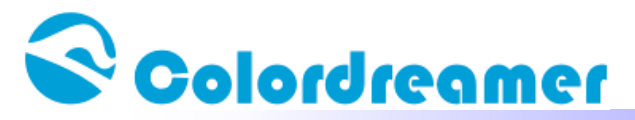

Step2

Open your web browser and enter the IP address 192.168.1.100 Web configuration interface will be launched. Click "Device Configuration"

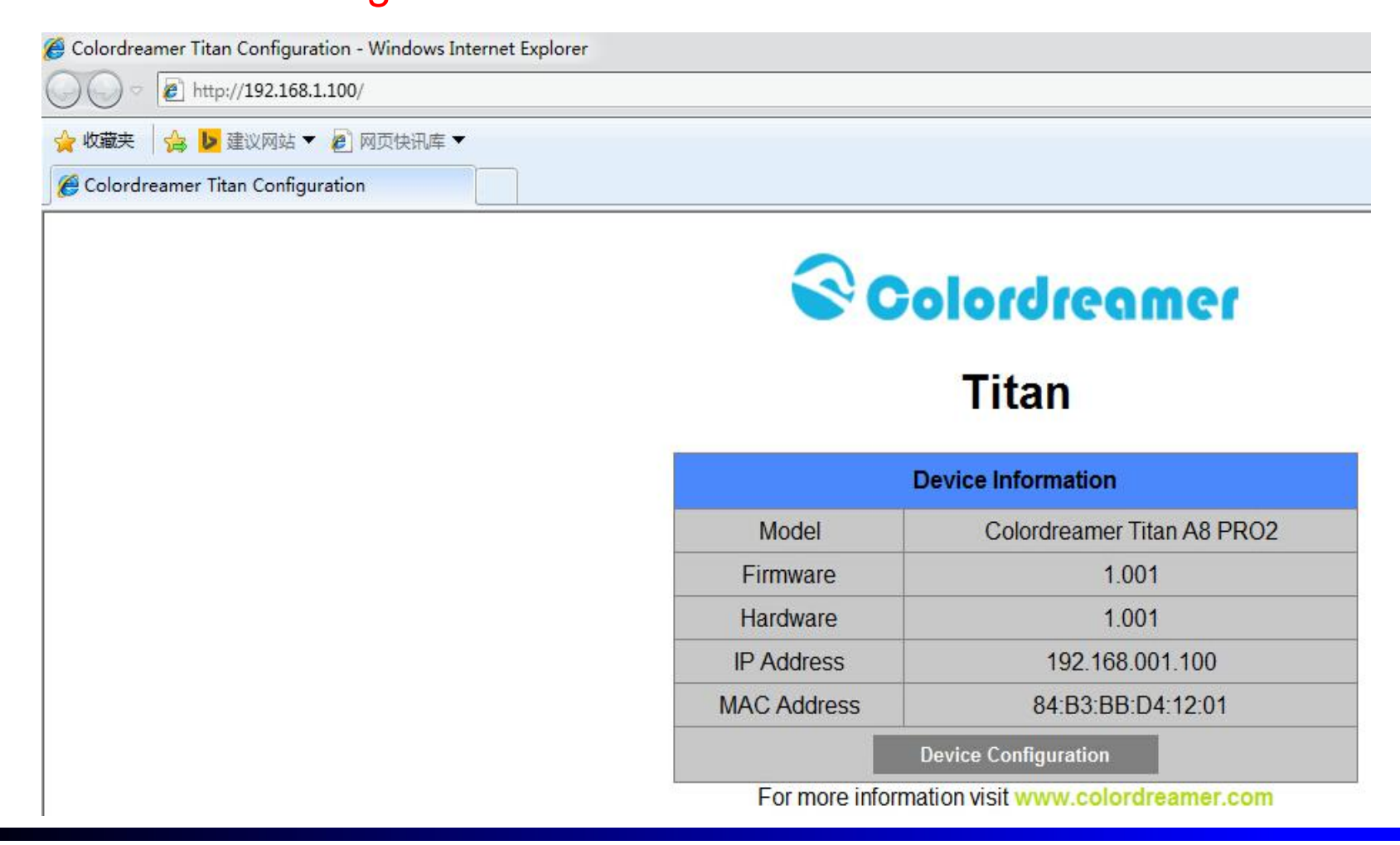

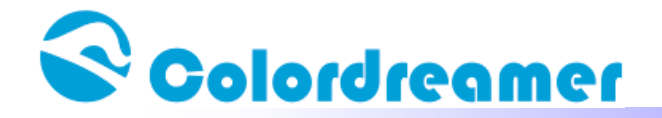

Step3:

User can change IP address and save this configuration

"Change" IP Address Click "Save"

## Titan

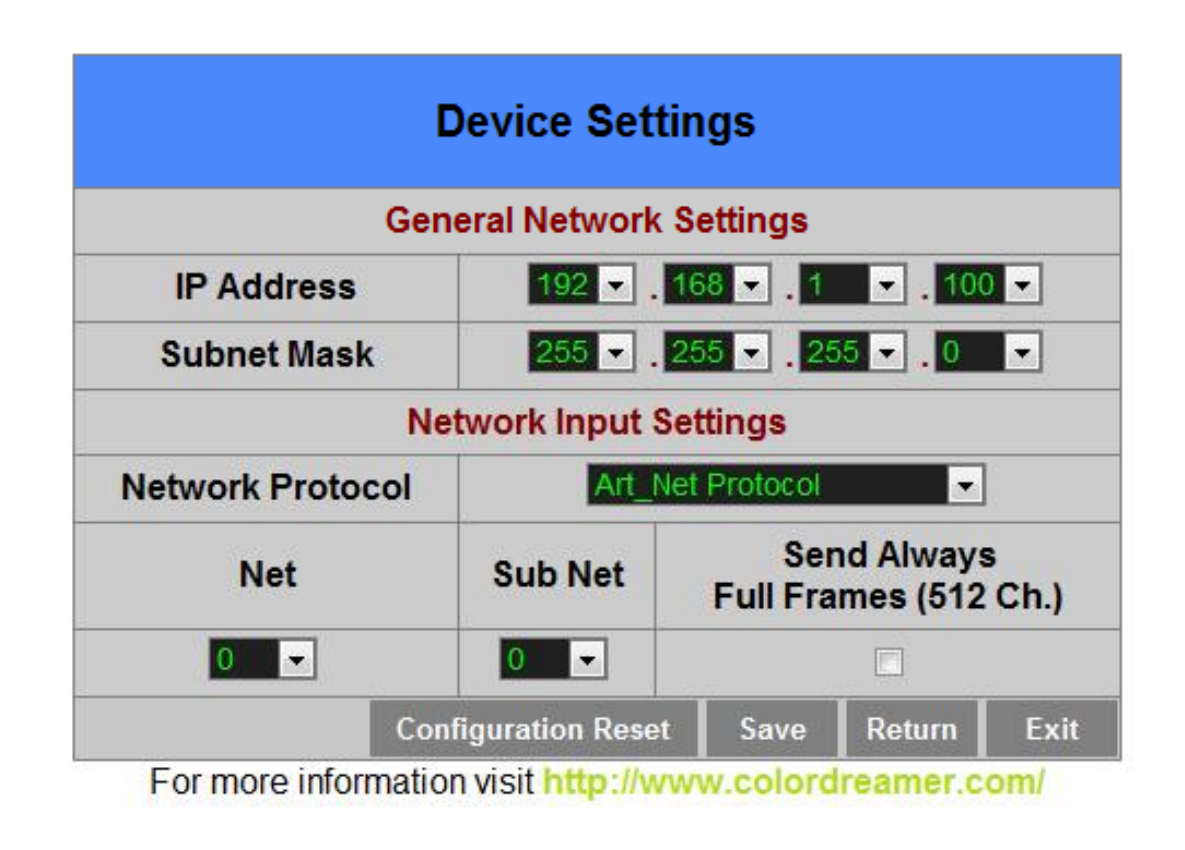

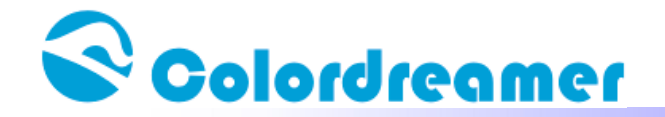

Step4:

After saving all setting, reboot the system to apply the new setting

## Reboot

After reboot, this window will be closely automatically

## Titan

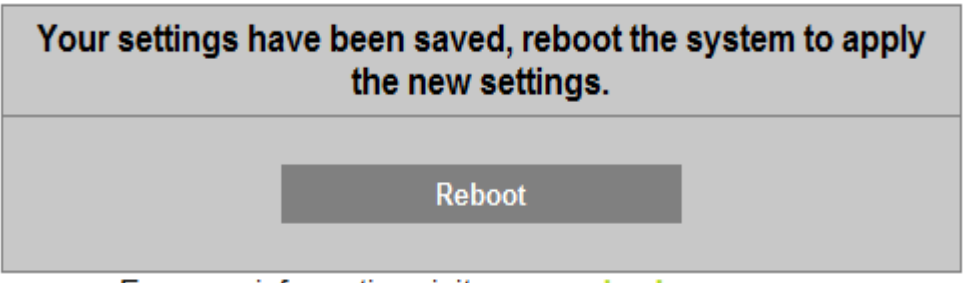

For more information visit www.colordreamer.com